## Прошивка (ФР Атол)

(i)

Обновление прошивки осуществляется только при закрытой смене в ФР.

Для обновления прошивки ФР Атол с использованием утилиты необходимо:

1. Создать на кассе каталог /linuxcash/cash/conf/frupgrade/atol/, поместить в него файл прошивки с названием FirmwareUpdater.

Пазвание файла прошивки менять запрещено.

2. Добавить права на исполнение для файла прошивки командой:

chmod +x FirmwareUpdater

- 3. Перезапустить кассу.
- 4. Прошивка ФР будет выполнена автоматически. Данные по прошивке логируются в /linuxcash/logs/current/frinit.log.

Прошивка ФР выполняется в несколько этапов:

- 1. Утилита frinit проверяет версию протокола ФР. Для ФР, работающего по протоколу Атол, версия переключается со 2-й на 3-ю.
- 2. Утилита Атол распаковывает архив с прошивкой и выполняет обновление. Процесс обновления отображается в интерфейсе кассы:

| Hung       Выполняется обновление программного обеспечения фискальные регистраторы         Todat                                                                                                    | Утили                        | илита инициализации 화 v4.4                                                                                                    |  |  |  |
|----------------------------------------------------------------------------------------------------|------------------------------|----------------------------------------------------------------------------------------------------|--|--|--|
| Обновление программного обеспечения на ФР 1<br>Версия программного обеспечения до обновления: 3.0.0.7733<br>                                                                                                    | Иниц<br>Иниц<br>Подк<br>Подк | ВЫПОЛНЯЕТСЯ ОБНОВЛЕНИЕ ПРОГРАММНОГО ОБЕСПЕЧЕНИЯ ФИСКАЛЬНОГО РЕГИСТРАТОРА<br>НЕ ВЫКЛЮЧАЙТЕ КАССУ И ФИСКАЛЬНЫЕ РЕГИСТРАТОРЫ                                                                                                    |  |  |  |
| Остановка процесса EoU<br>Закрытие смены<br>Процесс обновления запущен<br>Verifying archive integrity<br>0%<br>14%<br>29%<br>44%<br>58%<br>73%<br>88%<br>100%<br>All good.<br>Uncompressing ATOL.Upd<br>0%<br>14%<br>29%<br>44%<br>58%<br>73%<br>88%<br>100% |                              | Обновление программного обеспечения на ⊈Р 1<br>Версия программного обеспечения до обновления: 3.0.0.7733                                                                                                    |  |  |  |
|                                                                                                    |                              | Остановка процесса EoU<br>Закрытие смены<br>Процесс обновления запущен<br>verifying archive integrity<br>0%<br>14%<br>23%<br>44%<br>58%<br>73%<br>88%<br>100%<br>All good.<br>Uncompressing ATOL.Upd<br>0%<br>14%<br>29%<br>44%<br>58%<br>73%<br>88%<br>100% |  |  |  |

3. Результат обновления будет выведен на экран и записан в файл лога /linuxcash/logs/current/frinit.log.

| Утил                 | ита инициализации ഈ ∨4.4                                                                                                    |
|----------------------|----------------------------------------------------------------------------------------------------|
| Иниц<br>Иниц<br>Полк | ВЫПОЛНЯЕТСЯ ОБНОВЛЕНИЕ ПРОГРАММНОГО ОБЕСПЕЧЕНИЯ ФИСКАЛЬНОГО РЕГИСТРАТОРА<br>НЕ ВЫКЛЮЧАЙТЕ КАССУ И ФИСКАЛЬНЫЕ РЕГИСТРАТОРЫ                                                                                                    |
| подк<br>Подк         | Обновление программного обеспечения на ⊕Р 1<br>Версия программного обеспечения до обновления: 3.0.0.7733                                                                                                    |
|                      | <ul> <li>46%, Обновляем ПО</li> <li>46%, Обновляем ПО</li> <li>46%, Обновляем ПО</li> <li>46%, Обновляем ПО</li> <li>46%, Обновляем ПО</li> <li>46%, Обновляем ПО</li> <li>46%, Обновляем ПО</li> <li>46%, Обновляем ПО</li> <li>46%, Обновляем ПО</li> <li>46%, Обновляем ПО</li> <li>46%, Обновляем ПО</li> <li>46%, Обновляем ПО</li> <li>46%, Пишем настройки</li> <li>46%, Пишем регистры</li> <li>46%, Пишем регистры</li> <li>46%, Пишем шаблон 1</li> <li>46%, Пишем КЗ</li> </ul> |
|                      | ♦   46%, Пишем КЗ<br> 100%, Завершено успешно Обновлено с версии 7733 на 7733                                                                                                    |
|                      |                                                                                                    |

 После окончания прошивки создается файл-статус /linuxcash/cash/data/tmp/frupgrade.status, в который записывается информация о номере ФР, уникальном идентификаторе файла прошивки и состоянии прошивки (успешно – upgradeFinished, неуспешно – upgradeFailed):

| ed"}}                                     |
|-------------------------------------------|
| ся обратно на 2 для работы с кассовым ПО. |
|                                           |
|                                           |
|                                           |
|                                           |
| c                                         |

Для повтора попытки подключения нажмите "ОК", связь с ФР будет восстановлена.

() В случае неудачного завершения работы утилиты Атол для повторной прошивки необходимо удалить файл-статус frupgrade.status и перезапустить кассу.